## Формирование СЭМД «Заключение по результатам расчета

## индивидуального риска»

СЭМД «Заключение по результатам расчета индивидуального риска» формируется по результатам исследования «А27.05.038 - Молекулярно-генетическое исследование анеуплоидий (13, 18, 21 Х и У хромосом) в крови» в направлении на исследование сывороточных маркеров.

Для формирования СЭМД «Заключение по результатам расчета индивидуального риска» следует нажать кнопку «Подписать и отправить» во вкладке «Результат исследования» направления на исследования сывороточных маркеров или на форме предварительного просмотра ЭМД, открываемого по кнопке «Печать/ЭМД» – «СЭМД "Заключение по результатам расчета индивидуального риска" (ВИМИС АКиНЕО)».

|                                                                                                    | Тип результата                                                                 | Дата                          | Врач                                      |                  | Статус           | Интеграция |                    |       |
|----------------------------------------------------------------------------------------------------|--------------------------------------------------------------------------------|-------------------------------|-------------------------------------------|------------------|------------------|------------|--------------------|-------|
| ~                                                                                                    | Результат                                                                      | 06.02.2023                    |                                           |                  | Проведено        |            |                    |       |
| <ul> <li>Image: A start of the start of the start of</li></ul> | Дата<br>Проведено 06.02                                                        | проведения<br>2023 ×          | Лаборант                                  |                  |                  |            |                    | × *   |
| Опи                                                                                                    | сание                                                                          |                               |                                           |                  |                  |            |                    |       |
|                                                                                                    |                                                                                |                               |                                           |                  |                  |            |                    |       |
| Резу                                                                                                    | льтаты исследован                                                              | ния                           |                                           |                  |                  |            |                    |       |
|                                                                                                    | Риск трисомии 2:<br>(базовый риск)                                             | L, определенні                | ый при пренатальном скрининге             | нет              |                  |            | ×                  |       |
|                                                                                                    | Анеуплоидия 21 хромосомы, идентификация в крови или в<br>эмбриональных клетках |                               | 10 правая нижняя                          | а доля           |                  | ×          |                    |       |
|                                                                                                    | Риск трисомии 18<br>(базовый риск)                                             | 3, определенн                 | ый при пренатальном скрининге             | 10 изменения ске | елета грудной кл | етки       | ×                  |       |
|                                                                                                    | Анеуплоидия 18 ж<br>эмбриональных к                                            | кромосомы, ид<br>летках       | дентификация в крови или в                | нет              |                  |            | ×                  |       |
|                                                                                                    | Риск трисомии 13<br>(базовый риск)                                             | 3, определенн                 | ый при пренатальном скрининге             | нет              |                  |            | ×                  |       |
|                                                                                                    | Анеуплоидия 13 »<br>эмбриональных к                                            | кромосомы, ид<br>летках       | дентификация в крови или в                | нет              |                  |            | ×                  |       |
|                                                                                                    | Риск развития пр<br>определенный пр                                            | еэклампсии д<br>и пренатально | о 37 недель беременности,<br>ом скрининге | нет              |                  |            | ×                  |       |
|                                                                                                    | Риск развития за,                                                              | держки роста і                | плода до 37 недель беременности,          |                  |                  |            |                    |       |
| Г                                                                                                    | lечать/ЭМД~                                                                    |                               |                                           |                  | Закрыть          | Сохранить  | 👰 Подписать и отпр | авить |

Кнопка «Подписать и отправить» на форме «Результат исследования»

| Предварительный просмо       | отр ЭМД                                                       |                                                                                                    |                                          |       |          |           |   |
|------------------------------|---------------------------------------------------------------|----------------------------------------------------------------------------------------------------|------------------------------------------|-------|----------|-----------|---|
| ≡ 7e9c6ecf-7c53-462b-b4d4-e4 | 089f288942 1 / 1                                              | - 90% +   🔅 👌                                                                                                    |                                          |       | ± 4      | B : _     |   |
| Заклю                        | Медицинская организация<br>чение по результатам расч          | Название медицинской организации:<br>Аёрес:<br>Лиценият:<br>Контакты:<br>Телефос:<br>Фасораб.<br>Электронная почта<br>Чета индивидуального риска | от 6 Февраля 2023                        |       |          |           |   |
|                              | Пациент<br>Идентификаторы пациента                            | ФИО:<br>Пол: Женхий<br>Дага рождения (возраст):<br>Номер истории болезни, амбулаторной карты<br>СКИИС:<br>Полис ОМС:<br>(Серия) (Номер)          | 12                                       |       |          |           |   |
|                              | Документ, удостоверяющий личность                             | Документ: Паспорт гражданина Российской Феде<br>Серия:<br>Номер:<br>Кем выдан:<br>Дата выдачи документа:                                         | арации                                   |       |          |           |   |
|                              | Контактная информация                                         | Адрес фактического проживания:<br>Адрес постоянной регистрации:<br>Контакты:<br>Телефон(woć);<br>Телефон(woć);                                   |                                          |       |          |           |   |
| Результаты п                 | пограммного расчета пренатальных рисков                       |                                                                                                    |                                          |       |          |           |   |
|                              | Риск трисомии 21, определенн<br>Базов<br>Рассчита             | ный при пренатальном скрининге<br>вый риск<br>анный риск                                                                                         | 1/нет<br>1/10 правая нижняя доля         |       |          |           |   |
|                              | Риск трисомии 18, определенн<br>Базов                         | ный при пренатальном скрининге<br>вый риск                                                                                                    | 1/10 изменения скелета грудной<br>клетки |       |          |           | 1 |
|                              | Рассият<br>Риск трисомии 13, определенн<br>Базов<br>Рассчита  | аплани риск<br>ный при пренатальном скрининге<br>вый риск<br>анный риск                                                                          | 1/нет<br>1/нет                           |       |          |           |   |
|                              | Риск развития преэклампсии до 37 недель б<br>скрі<br>Рассчита | временности, определенный при пренатальном<br>енинге<br>анный риск                                                                               | 1/нет                                    |       |          |           |   |
|                              | Непосредственный исполнитель                                  | врач-тералевт                                                                                                    |                                          | ī     |          |           |   |
|                              | Документ составил                                             | Должность, ФИО:<br>врач-тералевт,                                                                                                    |                                          |       |          | -         | r |
| Печать Скачать               |                                                               |                                                                                                    |                                          | 👰 Под | писать и | отправить |   |

Кнопка «Подписать и отправить» на форме предварительного просмотра ЭМД

В результате успешного подписания появится сообщение о том, что СЭМД успешно подписан и отправлен в ВИМИС АКиНЕО.

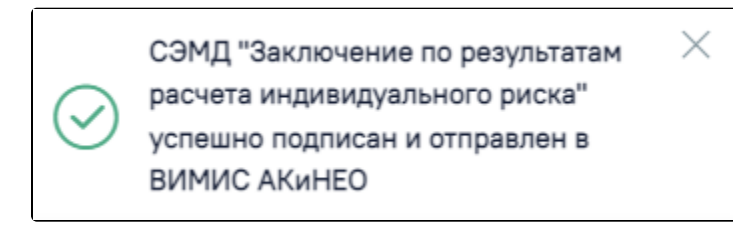

## Сообщение об успешном проведении операции

В случае, если при отправке документа произошла ошибка, следует переотправить документ, нажав кнопку «Отправить». При необходимости редактирования направления для исправления ошибки следует снять подпись с документа, нажав кнопку «Снять подпись», затем заново сформировать документ. Кнопка «Снять подпись» доступна при наличии роли «Отмена подписи».

| Тип результата Дата                                         | Врач                                      | Статус    | Интеграция                    |
|-------------------------------------------------------------|-------------------------------------------|-----------|-------------------------------|
| ∨ Результат 06.02.2023                                      |                                           | Подписано |                               |
| Дата проведения Проведено О6.02.2023                        | Лаборант                                  |           | × •                           |
| Описание                                                    |                                           |           |                               |
|                                                             |                                           |           |                               |
|                                                             |                                           |           |                               |
|                                                             |                                           |           |                               |
| Результаты исследования                                     | v                                         |           |                               |
| Риск трисомии 21, определенн<br>(базовый риск)              | ыи при пренатальном скрининге             |           |                               |
| Анеуплоидия 21 хромосомы, ид<br>эмбриональных клетках       | аентификация в крови или в                |           |                               |
| Риск трисомии 18, определенн<br>(базовый риск)              | ый при пренатальном скрининге             |           |                               |
| Анеуплоидия 18 хромосомы, ид<br>эмбриональных клетках       | ентификация в крови или в                 |           |                               |
| Риск трисомии 13, определенн<br>(базовый риск)              | ый при пренатальном скрининге             |           |                               |
| Анеуплоидия 13 хромосомы, ид                                | дентификация в крови или в                |           |                               |
| эмбриональных клетках                                       |                                           |           |                               |
| Риск развития преэклампсии д<br>определенный при пренатальн | о 37 недель беременности,<br>ом скрининге |           |                               |
| Печать/ЭМД ~                                                |                                           | Зан       | крыть Снять подпись Отправить |

Кнопки «Снять подпись» и «Отправить»